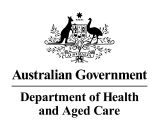

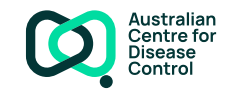

# Physician portal user guide March 2025

# Contents

| ntroduction                                           | 2  |
|-------------------------------------------------------|----|
| Notes on using the portal                             | 2  |
| Register as a user of the Registry for the first time | 2  |
| The physician dashboard                               | 3  |
| Notify a new patient                                  | 5  |
| Run reports                                           | 16 |
| Patient notification questions                        | 16 |
| Patient privacy and consent                           | 17 |
| √iew and edit your details                            | 17 |
| View and edit patient details and notification        | 18 |
| Authorise someone to act on your behalf               | 19 |
| Registry help desk details                            | 21 |

# Introduction

This user guide is intended to guide you through the key steps involved in registering as a user of the National Occupational Respiratory Disease Registry (the Registry) portal, and using the Registry to notify diagnoses of occupationally caused or exacerbated silicosis or other respiratory diseases.

# Notes on using the portal

#### **myID**

In order to register as a user of the Registry, you must have a myID. For security reasons, you will need to hold a "standard" or "strong" strength myID in order to access the NORDR portal. A "standard" myID requires 100 points of identification. If you attempt to register with a "basic" strength myID, you will be denied access to the portal and shown a message asking you to upgrade to "standard" strength.

Please visit the myID website for more information.

### **Mandatory information**

When using the Registry to enter your details and patient notification details, you will notice many fields are marked with a red asterisk (\*). This signifies that the field is mandatory, and a response must be entered. If a response is not entered for a mandatory field, then you will receive an error message prompting you to enter the required information before the information entered can be submitted.

# Register as a user of the Registry for the first time

### 1. Login to the Registry using your myID

Use this link to login to the Registry: https://nordr.health.gov.au/

### 2. Enter your details

The first time you login to the Registry, you are presented with the My details screen.

Your first name, family name and myID email address are sourced from myID and will populate these fields. You are then required to enter the following information:

- Medical speciality\*
- Organisation or practice name\*
- A contact number (either landline or mobile) \*
- Email address\*

This is the email address that the Registry will send all communications to. This should be your work or business email address.

The email address you provide here *should* differ from your myID email address, which is likely to be a personal email address.

Physical address of business\*

Once you start typing the address into the Physical address of business field, the address should display. You can select this address and the following address fields will automatically populate. If your address does not come up in the search, you can enter it manually in the relevant address fields. This field is mandatory because physician notification requirements are different in some jurisdictions.

- State/territory\*
- Country\*

# The physician dashboard

The home screen for physicians is the physician dashboard. There are 4 parts to the dashboard:

- 1. Select a service
- 2. View registry news
- 3. Patient list
- 4. Act on my behalf.

#### 1. Select a service

Please select a service below

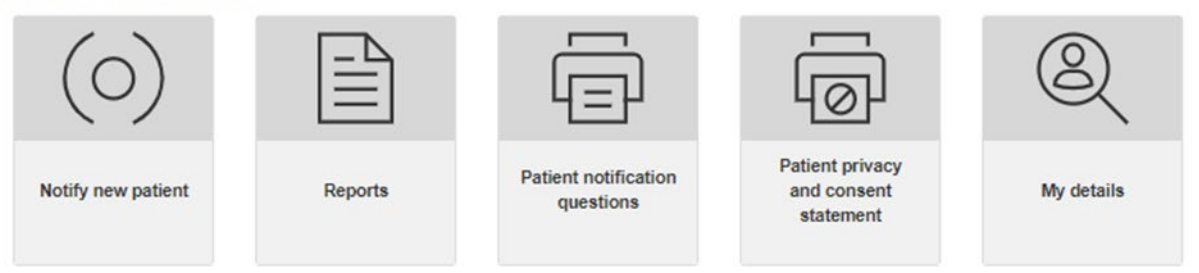

From this part of the dashboard, you can access these Registry functions:

- Notify a new patient
- View reports containing National Registry data
- Download and print the notification questions to hand to the patient to complete
- Download and print the patient privacy and consent statement
- View and edit your own details.

Further information about each of these functions is provided in later sections of this user guide.

### 2. Registry news

Under the Registry news heading on the dashboard, you will see a list of articles that have been published to the Registry by the Registry Operator. The articles can be sorted by the date the article was published or the topic column can be sorted alphabetically, by clicking on the headings "Topic" or "Date Published".

**Registry news** 

| Торіс                                                            | Date Published 🔶 |
|------------------------------------------------------------------|------------------|
| Update to the National Occupational Respiratory Disease Registry | 06/03/2025       |
| Update to Power BI summary reports                               | 14/05/2024       |
| Scheduled maintenance                                            | 14/05/2024       |
| Information for patients                                         | 14/05/2024       |
| Information for physicians                                       | 14/05/2024       |

### 3. Patient list

The patient list has two tabs:

- Draft notifications
  - This shows a list of patients for whom you have unsubmitted draft notifications awaiting completion.
- Patients

(

This shows a list of patients for whom a notification has been submitted to the Registry.

These patient lists can be sorted on any of the headings. For example, by clicking on **First name**, the list will sort in descending order (indicated by a  $\checkmark$ ). If you click on First name again, it will then sort in ascending order.

| Start typing patient last    | Q |
|------------------------------|---|
|                              | - |
| Draft potifications Patients |   |

From your Patient list you can view/edit a patient's details in the Registry, including viewing saved medical test reports or adding new medical reports.

### 4. Act on my behalf

You can authorise someone to act on your behalf to make notifications to the Registry (see the later section "Authorise someone to act on your behalf" for more detail about this).

On the dashboard, you can view a list of agents who are currently authorised to act on your behalf (current agents), a list of agents who have not yet accepted your invitation to act on your behalf (pending agents) and agents who are no longer authorised to act on your behalf (previous agents)

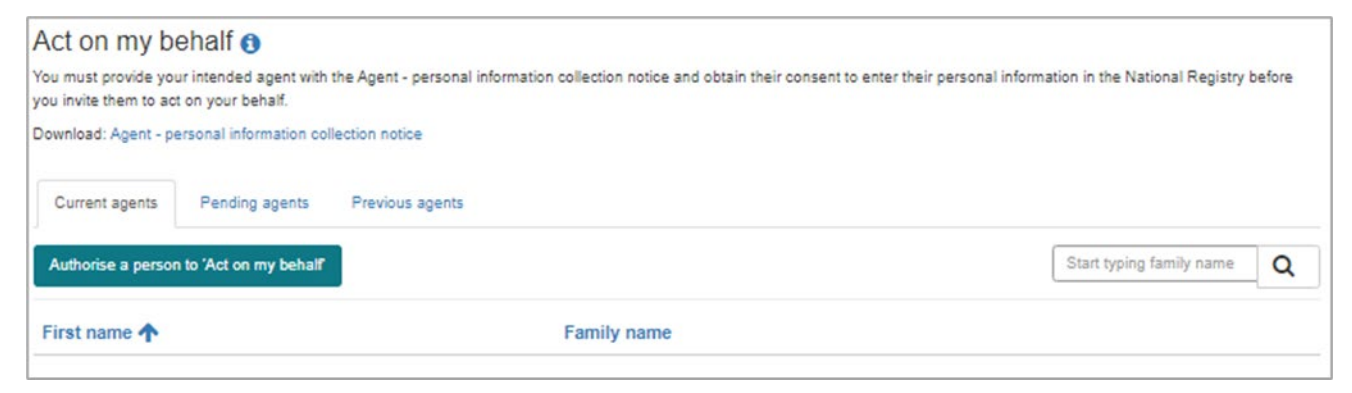

# Notify a new patient

To notify a new patient, select the Notify new patient tile in the physician dashboard.

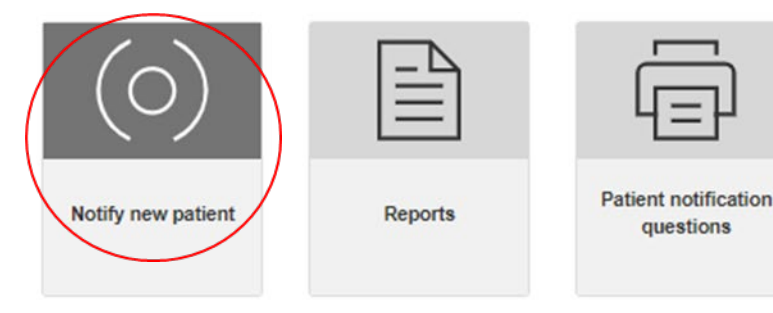

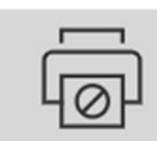

Patient privacy and consent statement

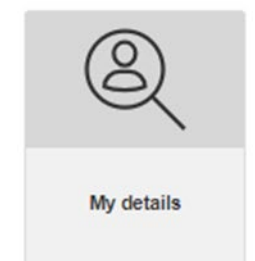

There are 5 main parts to making a notification:

- 1. Identify patient
- 2. Patient details
- 3. Disease and exposure details
- 4. Additional information
- 5. Research consent
- 6. Submit notification.

Each of the above parts to making a notification is covered below.

### 1. Identify patient

You will first need to identify the patient, by entering either their Medicare, DVA or IHI number. Once this information is entered, and you click on **Next**, you will be taken to the **Patient details** screen.

#### **Identify** patient Information required to notify a disease · Patient consent, if the disease being notified is a non prescribed respiratory disease. 1 The patient's last workplace of exposure that contributed to the disease being notified. The patient's industry, occupation, and main job task that contributed to the exposure and subsequent disease. Select one identifier for the patient \* Individual reference number (IRN) Medicare card number 🕄 The number to the left of the patient's name on their Medicare card 1522 15125 5 1 O DVA number Start typing DVA number 🔿 IHI number 🚺 Start typing IHI number. Next

### 2. Patient details

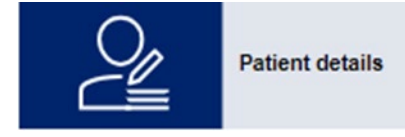

On the **Patient details** screen you will be required to enter patient (demographic) details and contact details. Note that on this screen, the patient's Medicare, IHI or DVA number will be pre-populated.

#### i. Patient details

The patient demographic details to be entered are listed below. Note that fields marked with a \* mean that a valid response must be provided in order to submit the notification.

- First name\*
- Family name\*
- Date of birth\* you can enter a date in DD/MM/YYYY format or use the date picker to select the date
- Date of death
- Gender\*
- Indigenous status\*
- Country of birth\*

| Country of birth *      |   |
|-------------------------|---|
| Search the country list | Q |

You cannot type the name of a country in this field and will need to search the country list as follows:

- click on the magnifying glass symbol. A lookup records box will pop up (see screenshot below)
- select one of the countries on the list that pops up by placing a tick next to it; or
- use the search field in the popup box to find a country and select it by placing a tick next to it.

Once a country is selected by placing a tick next to it, you will need to click on the **Select** button to register this entry.

| Look   | cup records                               |         | × |
|--------|-------------------------------------------|---------|---|
|        |                                           | England | Q |
| Choose | e one record and click Select to continue |         |   |
| ~      | Name                                      | Order 🛧 |   |
| ¥      | England                                   | 16      |   |
|        |                                           |         |   |
|        |                                           |         |   |
|        |                                           |         |   |
|        |                                           | $\sim$  |   |
|        |                                           |         |   |

Language spoken at home

| anguage spoken at home * |   |
|--------------------------|---|
| Search the language list | Q |

You cannot type the language into this field. You will need to search the language list as follows:

- click on the magnifying glass symbol. A lookup records box will pop up
- select one of the languages on the list that pops up by placing a tick next to it; or
- use the search field in the pop-up box to find the required language and select it by placing a tick next to it.

Once the language is selected by placing a tick next to it, you will need to click on the **Select** button to register this entry.

The date you became the treating/diagnosing physician for this patient (in the DD/MM/YYYY format)\*.

#### ii. Contact details

The contact and address details that are to be entered for the patient are listed below. Please note that fields marked with a \* mean that a valid entry must be made in order to submit the information.

Mobile, Landline or Email address\*

The details for at least one of these contact methods must be provided.

Mobile numbers must be provided in the format using Australia's country code (+61) rather than starting with 0, for example **+61** 409 XYZ XYZ

Postal address\*

Start typing the patient's postal address and the address should display.

If it does not display, then enter the address manually in the following address fields: Address line 1, Address line 2, Suburb, State/Territory, Postcode, Country.

If the patient's postal address is outside of Australia, then mark the box next to "Or, address is outside of Australia".

Once all patient details and contact and address details are entered, then click on the **Save and next** button. You will be taken to the **Disease and exposure details** screen.

#### 3. Disease and exposure details

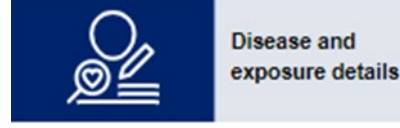

The first section on the **Disease and exposure details** screen asks you to enter Pre-Bronchodilator lung function values. You are also asked to upload the lung function medical test file if available.

Accepted file formats include documents (.doc, .docs, .txt) .pdf and images (.jpg, .jpeg and .png) and the maximum file size is 25MB.

| FEV1 (Litre)       | FEV1 % predicted |  |  |
|--------------------|------------------|--|--|
| X.xx L             | XXX%             |  |  |
| FVC (Litre)        | FVC % predicted  |  |  |
| X.xx L             | XXX%             |  |  |
| DLco (mL/min/mmHg) | DLco % predicted |  |  |
| XX.xx              | XXX%             |  |  |
| VA (Litre)         | VA % predicted   |  |  |
| X.xxx L            | XXX%             |  |  |
| Test date          |                  |  |  |
| DD/MM/YYYY         |                  |  |  |

When a medical test file is uploaded, then it will display in the Medical test grid that shows on the **Disease** and exposure details screen.

| Medical test type                                 | Test date 🕹                                     | Test report name                                                              |
|---------------------------------------------------|-------------------------------------------------|-------------------------------------------------------------------------------|
| Spirometry                                        | 08/06/2023                                      | File upload successful                                                        |
| Medical test files you<br>view or remove a file y | load are renamed autor<br>you have uploaded onc | matically to meet Registry naming conventions. You may<br>e its name appears. |

The third section on the Disease and exposures details screen is Patient's respiratory diseases.

To add a new respiratory disease, click on the Add respiratory disease button.

| Patient's diagr                               | nosed respiratory | y diseases        |                    |
|-----------------------------------------------|-------------------|-------------------|--------------------|
| Please enter the res<br>Add respiratory disea | se se             |                   |                    |
| Disease name                                  | Other disease     | Date of diagnosis | Main causing agent |

An Add respiratory disease and exposure details modal will display.

| elect the patient's         | disease               |  |
|-----------------------------|-----------------------|--|
| Disease name *(see how to c | classify silicosis) 👔 |  |
|                             | ~                     |  |
| Date of diagnosis (eg, DD/  | /MM/YYYY) *           |  |
| 04/07/2023                  | <b>#</b>              |  |
|                             |                       |  |

The modal will ask you to enter details of the patient's respiratory disease and diagnosis.

How this information is entered differs slightly for silicosis (all types) compared to other respiratory diseases, as described below.

#### i. Silicosis

- Disease name\*
- Date of diagnosis\*
- The likelihood the disease was occupationally caused/exacerbated\*
- Main causing agent\*

For any type of silicosis, silica dust will be the default value selected here.

Select one or more tests used to make the diagnosis\*

For any type of silicosis, CT scan will be automatically selected as a diagnostic test. Other medical tests can be selected in addition to CT scan.

For any type of silicosis diagnosis, a CT scan file must be uploaded.

First, enter the date of the CT scan, then upload the CT scan file

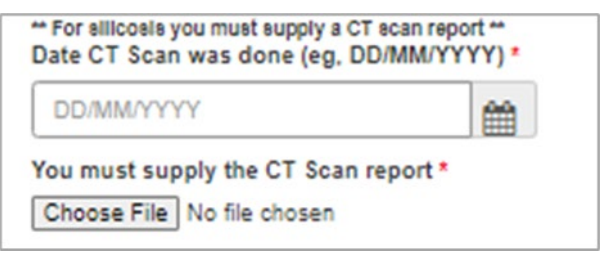

Diagnosis confirmed by a multidisciplinary team\*

#### ii. Other respiratory disease

- Disease name\*
- Date of diagnosis\*
- The likelihood the disease was occupationally caused/exacerbated\*
- Main causing agent\*

The list of disease-causing agents displayed will depend on the Disease name that has been entered.

Select one or more tests used to make the diagnosis\*

Note that there is no requirement to upload these medical tests. They may be uploaded in the Additional information section of the notification, if the patient consents to you providing Additional Information to the Registry.

Diagnosis confirmed by a multidisciplinary team\*

Once the above sections are complete, then the modal window will expand to display fields to record Exposure details, as follows:

- Total years of exposure\*
- Timeframe since last exposure\*
- What industry was the patient working in when the exposure occurred?\*

To search for the patient's industry, click on the magnifying glass symbol.

In the window that pops up, type the industry into the search field in the top right-hand side of the pop-up and select the desired value. If you are unable to find an appropriate value, you may select "other" and type in the industry.

Note that the values displayed in the search results are from the ABS Australian and New Zealand Standard Industrial Classification (ANZSIC). <u>Click here</u> for further information about classifying a patient's industry according to the ANZSIC classification that is used in the Registry.

- What was the main job task causing the exposure?\*
- Was the last workplace of exposure in Australia?\*

If the last workplace of exposure was in Australia, then you will be asked to enter the following details of the workplace:

- Business name (or tick business name not known)\*
- Landline number
- Email address
- Physical address of last workplace of exposure
- State/Territory of this workplace\*
- Is the patient still working at this workplace?\*
- Was the last exposure also the main exposure that is thought to have caused the disease?\*

If No is selected, then you will be asked to enter the details of the main exposure.

If you do not provide information in the fields marked as mandatory (\*) in the **Add respiratory disease and exposure details** modal window, you will not be able save the information you have entered.

If you do not complete all fields and click on the **Save disease details** button, then the partially completed information will be lost when you click cancel or navigate away from the popup.

Once the disease and exposure details are correctly entered and saved, then the disease will appear on the list of the patient's diagnosed respiratory diseases that displays on the **Disease and exposure details** screen.

It is from here that you can view, edit or remove a notified disease.

| Patient's diag        | nosed respirato     | ry diseases       |                                     |
|-----------------------|---------------------|-------------------|-------------------------------------|
| lease enter the re    | spiratory disease * |                   |                                     |
| Add respiratory disea | ase                 |                   |                                     |
| Disease name          | Other disease       | Date of diagnosis | Main causing agent                  |
| Lung cancer           |                     | 04/07/2023        | Polycyclic aromatic<br>hydrocarbons |
|                       |                     |                   | Remove                              |

To move onto the next step in the notification - Additional information - click on **Save and next** at the bottom of the screen.

### 4. Additional information

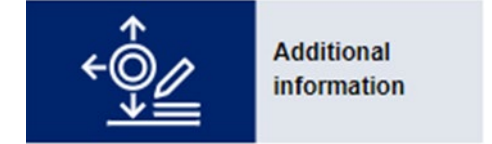

There are 4 collapsible modules that may be completed on the Additional information screen:

- i. Patient consent must be completed
- ii. Medical tests optional
- iii. Demographic and lifestyle details optional
- iv. Occupational history of exposure optional

#### i. Patient consent

You must indicate whether the patient consents to you collecting additional information.

If **No** is selected, then it is not possible to expand the medical test, demographic and lifestyle details, and occupational history of exposure modules.

If **Yes** is selected, then you will be able to provide the information requested in those modules.

#### ii. Medical tests

Here you can upload medical tests relevant to the diagnosis and management of the patient's occupationally caused or exacerbated respiratory disease.

Click on the Add medical tests button in the Medical test module

| Medical te                                                       | sts                                                                           |                                                                |                           |                                          | -      |
|------------------------------------------------------------------|-------------------------------------------------------------------------------|----------------------------------------------------------------|---------------------------|------------------------------------------|--------|
| Add relevant m<br>Add medical tes                                | edical tests for the                                                          | patient or view e                                              | existing medica           | l tests                                  |        |
| Test type <b>个</b>                                               | Other test type                                                               | Test date 🛧                                                    | Test results              | Test report<br>name                      |        |
| Spirometry                                                       |                                                                               | 08/06/2023                                                     | 7                         | PN001811-<br>Spirometry-<br>08062023.pdf | 0      |
| Medical test files y<br>remove a file you l<br>File upload succe | ou load are renamed au<br>nave uploaded once its<br>tesful - refresh the scre | utomatically to meet<br>name appears.<br>en to see the file na | Registry naming co<br>me. | onventions. You may vi                   | iew or |

An **Add medical test** modal will then display, where you select the medical test type and date of the medical test.

| Add medical test                                                                                                    | × |
|----------------------------------------------------------------------------------------------------|---|
| Select the medical test type *       X-Ray     Test date (eg, DD/MM/YYYY) *       04/07/2023       Add medical test |   |

After clicking the **Add medical test** button, you will be prompted to attach the medical test file by clicking on **Upload file**.

Select the required file when prompted. When prompted, click Save.

| Add | medical test                 |                      |                              | ×         |
|-----|------------------------------|----------------------|------------------------------|-----------|
|     | Medical test type *          |                      | Test date (eg. DD/MM/YYYY) * |           |
|     | X-Ray                        | ~                    | 04/07/2023                   | <b>##</b> |
|     | Please attach the medical te | est file Upload file |                              |           |
|     |                              |                      | Save                         | Cancel    |

Note that when you upload a medical test file, the Registry system will rename the file.

This means that when the medical test displays in the medical test grid, the file name will be different to what you had named the file prior to uploading it.

#### iii. Demographic and lifestyle details

The details you enter here reflect the patient when the first respiratory disease was diagnosed and should only be updated if incorrectly entered or the values were not previously entered.

You will be prompted to enter details about the patient's:

- Height
- Weight
- Smoking history

The questions that display will depend on whether the patient is a non-smoker, current smoker or former smoker of cigarettes.

Employment status

You only need to complete either:

- current job title (if employed) OR
- date of last employment and last job title (if not employed).

| If not employed                                    |                                                                                                    |  |
|----------------------------------------------------|----------------------------------------------------------------------------------------------------|--|
| Date of last employment                            |                                                                                                    |  |
| (Where the day and month are<br>01, eg 01/01/2023) | not known, enter                                                                                                    |  |
| DD/MM/YYYY                                         | <b>#</b>                                                                                                    |  |
| Last job title                                     |                                                                                                    |  |
| Enter last job title                               |                                                                                                    |  |
|                                                    | Date of last employed<br>Date of last employment<br>(Where the day and month are<br>01, eg 01/01/2023)<br>DD/MM/YYYY<br>Last job title<br>Enter last job title |  |

In order to save any partial responses in the Demographic and lifestyle details modal, ensure you click on **Save as a draft** at the bottom of the **Additional information** screen.

#### iv. Occupational history of exposure

To add a job to the patient's occupational history of exposure, click on Add work history.

| Occupationa                            | l history of exp      | osure               |                                  | - |
|----------------------------------------|-----------------------|---------------------|----------------------------------|---|
| Please enter the p<br>Add work history | atient's work history | / that has contribu | ited to the respiratory disease. |   |
| Job start date                         | Job end date          | Job title           | Main job task                    |   |
| No occupational                        | history recorded      |                     |                                  |   |

An **Add work history** modal will display. You will be asked to enter the following details. Bolded items marked with a \* are required and constitute the *minimum information* needed to count as a valid exposure.

- Job title\*
- Occupation
- Industry
- Job start date
- Is the person still working in this job? (if no, then enter the date they finished at this job)
- Main causing agent\*
- Secondary causing agent
- Main exposure site
- Average hours worked per week
- Main job task\*
- Was RPE used?
- What type of ventilation/control measures were there in the work area?

The information provided here will include the exposures (last and main exposures) reported under Disease and exposure details in the minimum notification. This information will need to be entered separately under the Occupational history of exposure in the additional information.

Once you click **Save** on the Exposure details, then the job will be added to the patient's occupational history of exposure. From here, you can view, edit, or remove the job from the patient's occupational history of exposure.

| Occupationa                            | al history of ex     | posure             |                             | -         |
|----------------------------------------|----------------------|--------------------|-----------------------------|-----------|
| Please enter the p<br>Add work history | oatient's work histo | ry that has contri | buted to the respiratory of | disease.  |
| Job start date                         | Job end date         | Job title          | Main job task               |           |
| 11/04/2008                             |                      | Welder             | Other                       | View/edit |
|                                        |                      |                    |                             | Remove    |

When you have entered the additional information that you are able to or wish to enter, then click on **Save** and next. You will be taken to the next screen, **Research consent**.

#### 5. Research consent

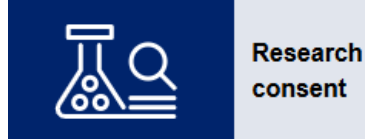

The Department of Health and Aged Care seeks patient's consent to share their personal information with researchers to support research into the prevention of occupational respiratory disease like silicosis, and harmful workplace exposures.

There are two questions that must be completed in the research consent section:

- Does the patient consent to:
  - the Department sharing their information in the National Registry with people conducting research into occupational respiratory diseases?
  - the Department sharing their contact details with researchers seeking their participation in future studies about occupational respiratory diseases, including clinical trials?

| Patient consent (must be completed) 🧹 –                                                                                                    |
|----------------------------------------------------------------------------------------------------|
| Does the patient consent to:                                                                                                    |
| the Department sharing their information in the National Registry with people conducting research into occupational respiratory diseases?                                       |
| the Department sharing their contact details with researchers seeking their participation in future studies about occupational respiratory diseases, including clinical trials? |
| Yes No                                                                                                    |

When you have selected a response to each question, click on **Save and next**. You will then be taken to the next screen, **Submit notification**.

#### 6. Submit notification

As you work through the different parts of the notification, the panel down the left side of the screen will show which parts of the notification have been completed (green); which are in progress (blue); and which are yet to be completed (grey).

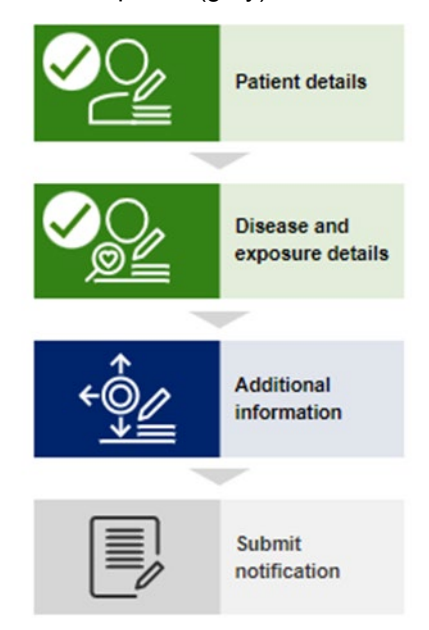

When you reach the Submit notification screen you can either click **Save as a draft**, allowing you to save the notification as a draft, or you can submit the notification by clicking **Submit** (see screenshot below).

.

### Submit notification

Thank you! You have entered all of the required information.

### Declaration: I declare that all information provided is true and correct to the best of my knowledge.

Yes O No

 $\checkmark$ 

Please submit the notification or review the details you have entered and then submit the patient notification to the Registry.

If you are not ready to submit the patient notification, please select 'Save as draft'. Then, you can access it from your dashboard under the 'Draft notifications' at a later date. Ensure to 'Submit' or 'Save as draft' before leaving the page.

| Previous | Save as draft | Submit |  |
|----------|---------------|--------|--|
|----------|---------------|--------|--|

### Run reports

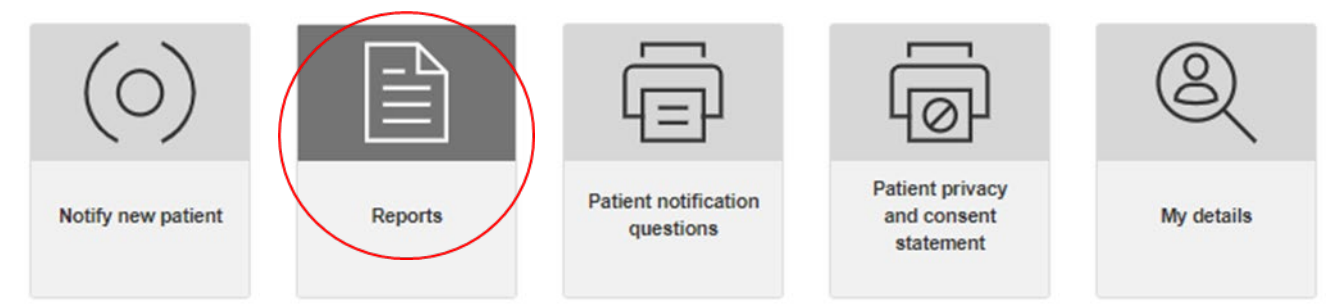

When you click on the **Reports** tile in the Physician dashboard, a Report window will display at the bottom of the screen. This shows a PowerBI report on the number of notifications received, broken down as follows:

- Respiratory diseases by State/Territory
- Respiratory diseases by contributing occupation
- Disease causing agent identified by the occupation of exposure.

You can select the date range to filter these reports by, and you can also select whether the reports include last exposure data or main exposure data.

If the dates appear to be displaying in the MM/DD/YYYY format rather than the DD/MM/YYYY format please be aware that this can be amended by changing your browser settings for date display. How this is done will vary by browser.

Alternatively, you can use the date picker to ensure you select the correct desired date range.

### Patient notification questions

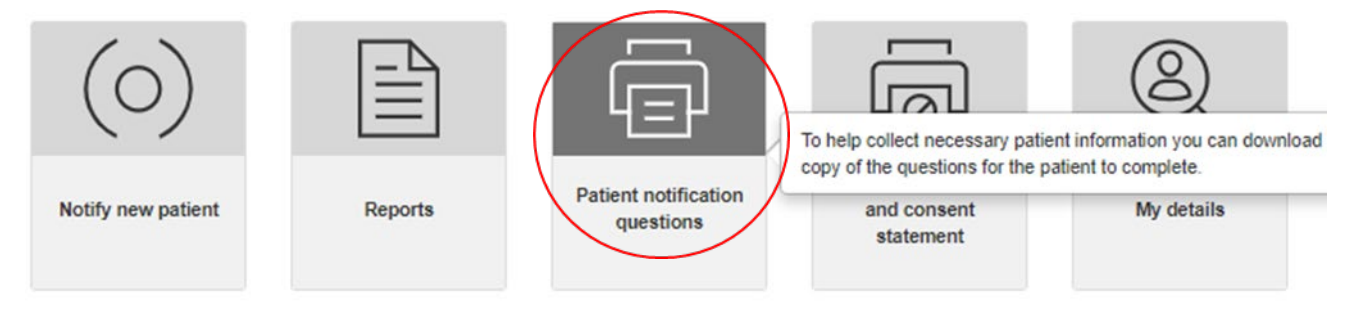

When you click on this tile, a fillable PDF will download which can be provided to, and completed by, your patient digitally or in paper form.

The form is designed to assist with the collection of additional information; however, it does contain most of the information fields needed to make a notification to the Registry. You, or someone acting on your behalf, will then need to enter the patient's responses to these questions into the Registry.

The form does not provide fields to record:

- A patient identifier (e.g., Medicare card number)
- Date of death
- Mobile, Landline or Email address
- Postal address
- The date you became the treating/diagnosing physician for this patient (in the DD/MM/YYYY format)
- Medical test results
- Patient consent (when required).

# Patient privacy and consent

Patient consent is required in order to notify:

- a disease that was diagnosed prior to the Registry commencing
- an occupational respiratory disease that is not mandatory to notify
- additional information (such as the patient's height, weight, smoking history and employment status; their occupational history of exposure, and relevant medical test reports).

To support physicians in capturing patient consent, the Registry provides a patient consent statement that can be downloaded and printed for the patient to read and sign. A physician may also read the verbal consent script to the patient rather than obtaining written consent.

The statement available to download provides further details about obtaining consent.

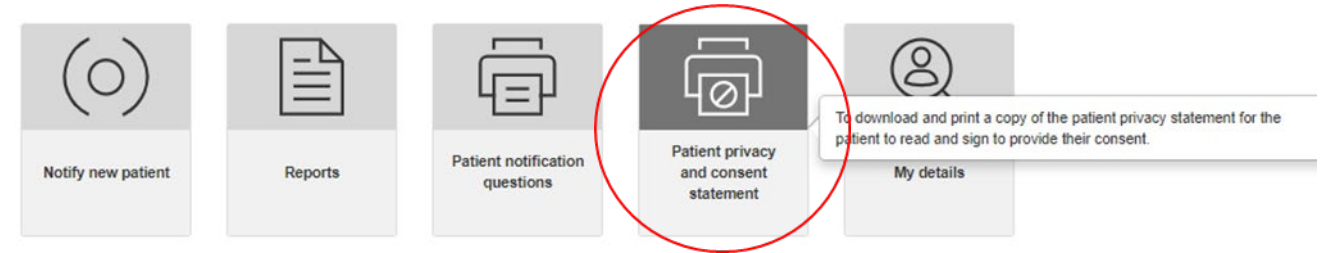

The Registry will also prompt you during the notification process when patient consent is required so that you can indicate that the patient has provided consent.

# View and edit your details

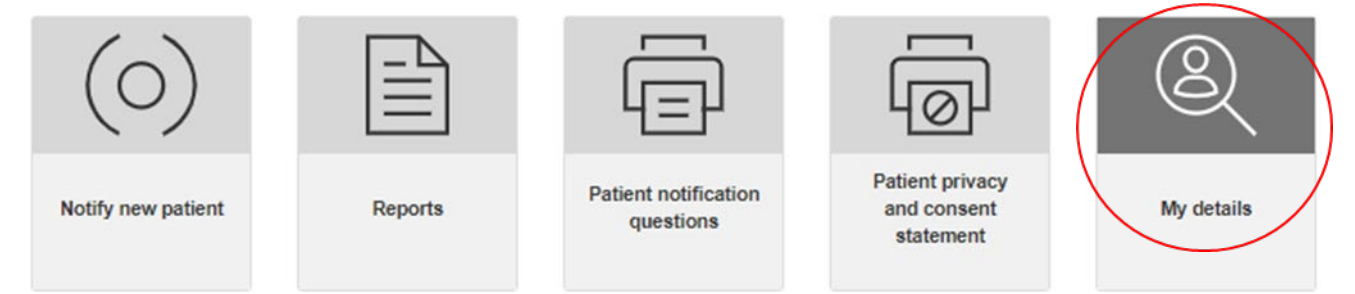

You can update your details at any time by selecting the My details tile on the Physician dashboard screen.

If you change your myID email address you cannot update this on the **My details** screen. Instead, you will need to contact the Registry Operator who can update your myID email. Fields that are grey cannot be edited.

# View and edit patient details and notification

How you view and edit patient details will depend on whether the notification is in draft, or has been submitted.

### **Draft notification**

Before the notification is submitted, you can navigate through the sections of the notification (patient details, disease and exposure details, additional information) using the **previous**, and **save and next buttons** that appear at the bottom of each screen.

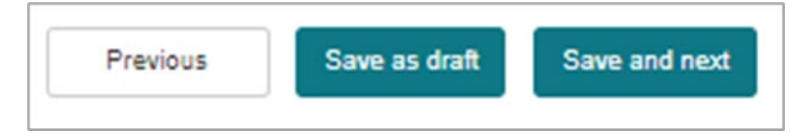

You can then view and edit all responses you have entered.

Once a draft notification has been saved, you can locate the draft notification in the Patient list on the physician home page.

### Submitted notification

If the notification has been submitted, you will need to find the patient in the Patient list on your dashboard. You will need to navigate back to the Patient list on the physician's home page.

Once the patient is located (by searching their family name for example), then click on the arrow to the right of the record, and click on **View/edit**.

| Patient list        |             |               |                     |                 |           |
|---------------------|-------------|---------------|---------------------|-----------------|-----------|
| Draft notifications | Patients    |               |                     |                 |           |
|                     |             |               |                     | Smith           | Q         |
| First name          | Family name | Date of birth | Notification date 🕹 | Current patient |           |
| Fred                | Smith       | 27/01/2000    | 17/05/2023          | Yes             | View/edit |
|                     |             |               |                     |                 | Remove    |

# Authorise someone to act on your behalf

To authorise someone to act on your behalf (your agent), you must first obtain the intended agent's consent to provide their personal information to the Registry. You should do this by providing the intended agent with an **Agent - personal information collection notice**.

You must also ensure that the intended agent has a "standard" or "strong" strength myID.

Once this consent is obtained and you have confirmed that the intended agent has the appropriate myID, in the physician portal select the **Authorise a person to Act on my behalf** button.

| Act on my behalf ()<br>You must provide your intended agent with the Agent - personal information collection notice and obtain their consent to<br>you invite them to act on your behalf. | enter their personal information in the National Registry before |
|----------------------------------------------------------------------------------------------------|------------------------------------------------------------------|
| Download: Agent - personal information collection notice                                                                                                    |                                                                  |
| Current agents Previous agents                                                                                                    |                                                                  |
| Authorise a person to 'Act on my behalf'                                                                                                    | Start typing family name Q                                       |

An Act on my behalf modal window will display.

|                       | By providing the information be<br>notify the National Registry on<br>occupationally caused or exace<br>records in the National Registry                               | Now, I authorise the following person to act as my agent to<br>my behalf, in relation to patients I have diagnosed with<br>bated respiratory diseases, and to update my patient                                                                                                    |  |  |  |  |
|-----------------------|----------------------------------------------------------------------------------------------------|----------------------------------------------------------------------------------------------------|--|--|--|--|
| D                     | l understand that I am responsi<br>by this person, which must be n<br>Occupational Respiratory Disea:                                                                  | I understand that I am responsible for what is notified and the timing of any notifications<br>by this person, which must be made in accordance with my obligations under the National<br>Occupational Respiratory Disease Registry Act 2023 and relevant legislative instruments. |  |  |  |  |
|                       | I confirm I have obtained the co                                                                                                    | esent of the individual being nominated to notify the                                                                                                    |  |  |  |  |
| ers                   | National Registry on my behalf<br>information collection notice.<br>son to act on my behalf                                                                            | (all fields must be completed)                                                                                                    |  |  |  |  |
| rs                    | National Registry on my behalf<br>information collection notice.<br>con to act on my behalf<br>st name *                                                               | (all fields must be completed)                                                                                                    |  |  |  |  |
| Fire                  | National Registry on my behalf<br>information collection notice.                                                                                                    | (all fields must be completed) Family name * Enter family name                                                                                                    |  |  |  |  |
| Fin<br>Fin<br>Co      | National Registry on my behalf<br>information collection notice.<br>CON to act on my behalf<br>st name *<br>Enter first name<br>ntact number *                         | (all fields must be completed) Family name * Enter family name Work email address *                                                                                                    |  |  |  |  |
| Fire                  | National Registry on my behalf<br>information collection notice.<br>con to act on my behalf<br>st name *<br>Enter first name<br>ntact number *<br>Enter contact number | (all fields must be completed) Family name * Enter family name Work email address * Enter email address                                                                                                    |  |  |  |  |
| Fire<br>Co<br>E<br>my | National Registry on my behalf<br>information collection notice.                                                                                                    | (all fields must be completed) Family name Enter family name Work email address Enter email address                                                                                                    |  |  |  |  |

You will then enter the required details for the agent (first name, family name, contact number, work email address and myID email address).

Please note: an agent is required to have a myID email address.

When you select **Save and send invitation**, then an email will be automatically sent to the work email address of the intended agent.

To act on a physician's behalf, the intended agent must select the **redeem registry invitation link** in the email which will then ask them to sign on to the Registry using their myID email address.

Once successfully logged on they are taken to a **Welcome to the National Registry** screen and asked to accept or reject the physician's invitation to act on their behalf.

A separate portal user guide for agents is available.

#### **Remove agent access**

An agent's ability to act on your behalf will be granted indefinitely, until you remove their access (for example, if they are no longer employed by your organisation).

To remove an agent's access, you will locate the agent in the "current agents" list, then click on the arrow to right of the grid and select "remove".

| Act on my behalf 3                                                                      | Annak annual lafamation collection calls and obtain their second to        | enter their energy information in the Matinesi Deviates before   |
|-----------------------------------------------------------------------------------------|----------------------------------------------------------------------------|------------------------------------------------------------------|
| you must provide your intended agent with the<br>you invite them to act on your behalf. | Agent - personal information collection notice and obtain their consent to | enter their personal information in the National Registry before |
| Download: Agent - personal information collect                                          | tion notice                                                                |                                                                  |
| Current agents Pending agents                                                           | Previous agents                                                            |                                                                  |
| Authorise a person to 'Act on my behalf'                                                |                                                                            | Start typing family name Q                                       |
| First name 🛧                                                                            | Family name                                                                |                                                                  |
| Agent of TU11                                                                           | HPPC10                                                                     |                                                                  |
|                                                                                         |                                                                            | View                                                             |
| Test                                                                                    | KR1                                                                        | Rem                                                              |

You will then be prompted to confirm that you wish to remove the agent's access, or you can click on **Cancel** if you wish to cancel this action.

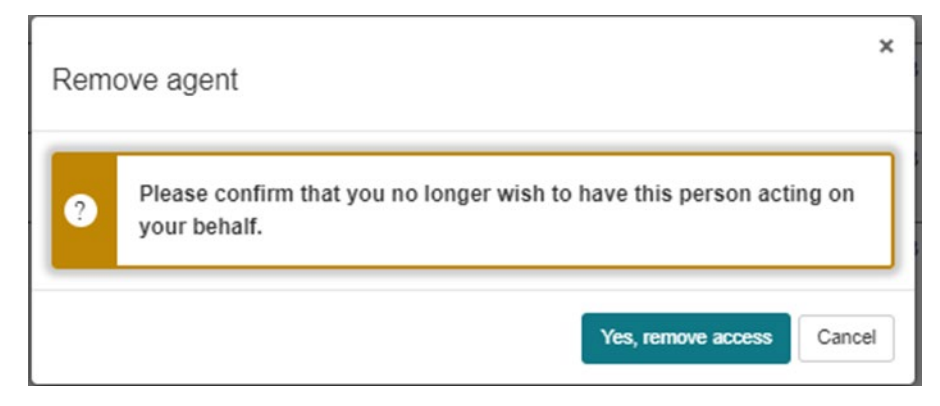

# Registry help desk details

You can contact the help desk for assistance with any queries related to using the portal.

The help desk operates Monday to Friday, 9am to 5pm Australian Eastern Standard Time, excluding national and Victorian public holidays.

Please phone 1300 293 202 or email helpdesk@NORDR.au